## **TABQUIK Import**

1.) Open Excel and place the headers from TABQUIK in the same order into Excel.

|     |      | A        | В                             | С             | D          |  |
|-----|------|----------|-------------------------------|---------------|------------|--|
|     | 1    | Year     | Patient Name                  | Date of Birth | Chart Code |  |
|     |      |          | ↑ 🗁 Desktop                   |               |            |  |
|     |      |          | Enter file name here          |               |            |  |
| 2.) | Save | Spreadsh | CSV (Comma delimited) (*.csv) |               |            |  |

- 3.) Add desired data in columns of Excel spreadsheet and save. (For future imports use the same spreadsheet after clearing data or a new spreadsheet with same headers) (If adding to the same spreadsheet your import may become difficult to use due to size) (200 to 300 rows max.)
- 4.) Open TABQUIK (Tab 1 Choose label) then click (Tab 2 Enter Data)
- 5.) Click on Import

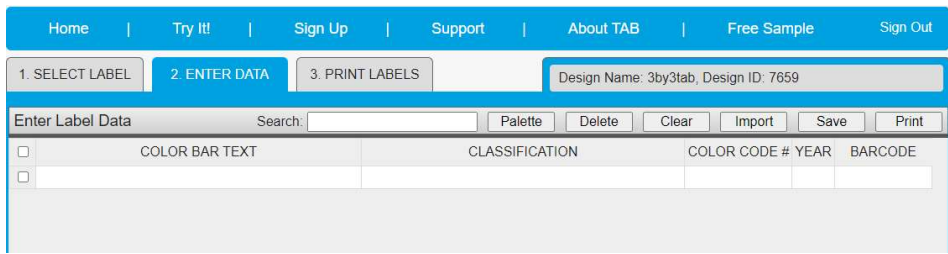

6.) In the Import Data window check the box in front of First row contain column names/Click on Choose File and choose your CSV comma delimited file/Click on Import.

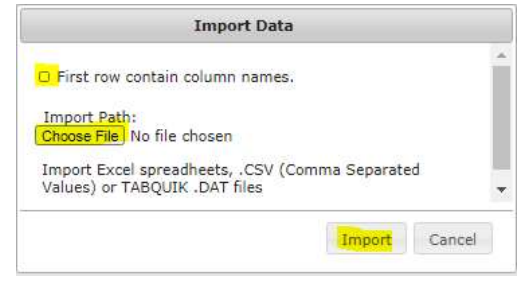

## 7.) Completed import

| Home             | Try It!       | Sign Up        | Support | About TAB                             |       | Free Sample   | Sign Out |  |  |  |
|------------------|---------------|----------------|---------|---------------------------------------|-------|---------------|----------|--|--|--|
| 1. SELECT LABEL  | 2. ENTER DATA | 3. PRINT LABEL | s       | Design Name: 3by3tab, Design ID: 7659 |       |               |          |  |  |  |
| Enter Label Data | Sea           | rch:           | Pale    | tte Delete                            | Clear | Import Sa     | ve Print |  |  |  |
| D C              | OLOR BAR TEXT |                | CLASSIF | CATION                                | COLO  | R CODE # YEAR | BARCODE  |  |  |  |
| 🗆 rtrt           |               | rth            |         |                                       | 1     | 21            | 123456   |  |  |  |
| sfthsdt          |               | sth            |         |                                       | 2     | 21            | 123456   |  |  |  |
| □ acarar         |               | zdfb           |         |                                       | 4     | 03            | 2246     |  |  |  |